## **ISCRIZIONE AGLI ESAMI DI AMMISSIONE**

- 1. Dopo essersi registrati (nel caso di primo accesso) https://conspollini.esse3.cineca.it/Root.do
- 2. procedere al Login selezionando l'ente

| Area riservata                                                                                                    |
|----------------------------------------------------------------------------------------------------|
| Per accedere a questo servizio devi autenticarti<br>Stai accedendo a <b>sp-esse3-conspollini-prod.cineca.it</b>                                                     |
| ATENEO SPID CIE                                                                                                    |
| Ente Conservatorio di Musica "Cesare Pollini" di Pad  Hai dimenticato la password Hai dimenticato il nome utente Nome utente Password Inserisci la password CAccedi |
|                                                                                                    |

## 3. in alto a dx seleziona dal menu' SEGRETERIA

|   | SEGRETERIA<br>SEGRETERIA<br>MODA    |                                                                                                    |                       |            |          |                  |                 |                   |
|---|-------------------------------------|----------------------------------------------------------------------------------------------------|-----------------------|------------|----------|------------------|-----------------|-------------------|
|   | Benvenuto                           |                                                                                                    |                       |            |          |                  |                 | 15. 38<br>315-114 |
|   | Executive ratio for survive reasons |                                                                                                    |                       |            |          |                  | Area Riservata  |                   |
|   | Dati personali                      | na area menana tea menana tea m<br>Tea menana tea menana tea menan<br>Tea menana tea menana tea me<br>Tea menana tea menana tea menana tea menana tea menana tea menana tea menana tea menana tea menana tea menana tea menan |                       |            |          |                  |                 |                   |
|   | Pannello di contro                  | annello di controllo Nascordi dettagli *                                                                                                    |                       |            | Messaai  |                  | Rome            |                   |
|   |                                     |                                                                                                    |                       |            | mussugge | Segratoria       |                 |                   |
| Ļ | Processo                            |                                                                                                    | Stato                 | Da fare    | Mittanta | Titolo           | Piano di Studio |                   |
| ۲ | Tasse                               |                                                                                                    | e scadule             | visualizza |          | Nessun messaggio |                 |                   |
|   | Plano carriera                      |                                                                                                    | non modificable       |            |          |                  | Erani           |                   |
|   | Appell disponibil                   |                                                                                                    | 0 appeili disponibili |            |          |                  |                 |                   |
|   | Iscizioni appelli                   |                                                                                                    | 0 prenotazioni        |            |          |                  |                 |                   |
|   | Note                                | lote                                                                                                    |                       |            |          |                  |                 |                   |
|   |                                     |                                                                                                    |                       |            |          |                  |                 |                   |
|   | Stato Controllo                     |                                                                                                    |                       | Nota       |          |                  |                 |                   |
|   |                                     | Nessuna nota                                                                                                    |                       |            |          |                  |                 |                   |
|   |                                     |                                                                                                    |                       |            |          |                  |                 |                   |
|   |                                     |                                                                                                    |                       |            |          |                  |                 |                   |
|   |                                     |                                                                                                    |                       |            | _        |                  |                 |                   |
| D |                                     |                                                                                                    |                       |            | 0        |                  |                 | _                 |

## 4. seleziona TEST DI AMMISSIONE

| EXAMPLES ON USEA<br>SEGRETERIA<br>MODIA |               |                       |                       |                 |                  |                    |  |
|-----------------------------------------|---------------|-----------------------|-----------------------|-----------------|------------------|--------------------|--|
| Benvenuto                               |               |                       |                       |                 |                  |                    |  |
| Berwenuto nella tua area                | a riservata   |                       |                       |                 |                  | Area Riservata     |  |
|                                         | a contraction |                       |                       |                 |                  | Cambia Password    |  |
| Dati personali                          |               |                       | Visualizza dettagli 🕨 | Status studente |                  | Cambia Passivoro   |  |
| Pannello di contr                       | ollo          |                       | Nascondi dettagli 🔻   | Messaggi        |                  | ¢ Segreteria       |  |
|                                         |               |                       |                       |                 | 7                |                    |  |
| Processo                                |               | Stato                 | Da fare               | Mittente        | Titolo           |                    |  |
| Tasse                                   |               | scadute               | visualizza            |                 | Nessun messaggio | Immatricolazione   |  |
| Piano carriera                          |               | non modificabile      |                       |                 |                  |                    |  |
| Appelli disponibili                     |               | 0 appelli disponibili |                       |                 |                  | Autocertificazione |  |
| Iscrizioni appelli                      |               | 😑 0 prenotazioni      |                       |                 |                  | Pagamenti          |  |
| Note                                    |               |                       |                       |                 |                  |                    |  |
|                                         |               |                       |                       |                 |                  |                    |  |
| Stato Controllo                         |               |                       |                       | Nota            |                  |                    |  |
| Nessuna nota                            |               |                       |                       |                 |                  |                    |  |
|                                         |               |                       |                       |                 |                  |                    |  |

5. Procedi come da istruzioni della pagina